1. На главной странице сайта кликните на баннере по кружку ОПЛАТА БЕЗ КОМИССИИ:

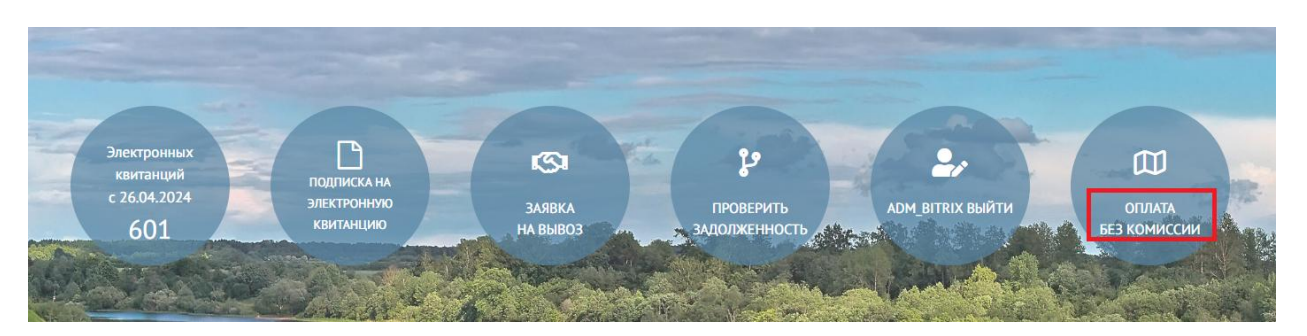

 Далее Вы попадете в раздел оплаты. Логин (лицевой счет) ввести самостоятельно нельзя. Сначала его необходимо найти по Вашему адресу.

| Чтобы в этом поле появился Ваш лицевой найдите свой адрес по<br>кнопке ниже "Узнать номер лицевого по адресу" | Введите сумму,<br>которую хотите заплатить |
|----------------------------------------------------------------------------------------------------|--------------------------------------------|
|                                                                                                    |                                            |
| Инструкция по оплате                                                                                          |                                            |
| УЗНАТЬ НОМЕР ЛИЦЕВОГО ПО АДРЕСУ                                                                               |                                            |

Для этого нажмите на кнопку «УЗНАТЬ НОМЕР ЛИЦЕВОГО ПО АДРЕСУ».

3. Начните набирать свой адрес и обязательно выберите его из выпадающего списка:

УЗНАТЬ НОМЕР ЛИЦЕВОГО ПО АДРЕСУ(СВЕРНУТЬ)

начните выбирать адрес и выберите подходящий из выпадающего списка:

Ленина 101 1

Выберите вариант или продолжите ввод

Вологодская обл, г Череповец, ул Ленина, д 101, кв 1

Вологодская обл, г Череповец, ул Ленина, д 101

Вологодская обл, г Белозерск, ул Ленина, д 101

Вологодская обл, г Кириллов, ул Ленина, д 101

Вологодская обл, г Белозерск, ул Ленина, д 101а

После этого начнется поиск по указанному адресу.

Появится надпись: Вы выбрали адрес из подсказки! Все правильно, подождите, идет поиск!

## УЗНАТЬ НОМЕР ЛИЦЕВОГО ПО АДРЕСУ(СВЕРНУТЬ)

начните выбирать адрес и выберите подходящий из выпадающего списка:

Вологодская обл, г Череповец, ул Ленина, д 101, кв 1

Вы выбрали адрес из подсказки! Все правильно, подождите, идет поиск!

4. После поиска найденный Лицевой счет автоматически подставится в поле:

| Лицевой счет по адресу Вологодская обл, г Череповец, ул Ленина, д 101, кв 1: 9003711301<br>Чтобы в этом поле появился Ваш лицевой найдите свой адрес по введите сумму, |                          |  |  |  |
|----------------------------------------------------------------------------------------------------|--------------------------|--|--|--|
| кнопке ниже "Узнать номер лицевого по адресу"                                                                                                    | которую хотите заплатить |  |  |  |
| 9003711301                                                                                                    |                          |  |  |  |
| Инструкция по оплате                                                                                                    |                          |  |  |  |
| УЗНАТЬ НОМЕР ЛИЦЕВОГО ПО АДРЕСУ                                                                                                    |                          |  |  |  |

5. Введите нужную сумму для оплаты, появится кнопка «Оплатить», нажмите на нее:

Лицевой счет по адресу Вологодская обл, г Череповец, ул Ленина, д 101, кв 1: 9003711301

Чтобы в этом поле появился Ваш лицевой найдите свой адрес по

Введите сумму,

кнопке ниже "Узнать номер лицевого по адресу"

которую хотите заплатить

9003711301 100 Оплатить Грума по оплате УЗНАТЬ НОМЕР ЛИЦЕВОГО ПО АДРЕСУ 6. Если к одному адресу прикреплены несколько лицевых счетов, то будет выдан выпадающий список этих лицевых счетов. Обязательно внимательно выберите свой лицевой. При поиске по такому адресу Вы увидите информацию: Обратите внимание, по данному адресу есть несколько лицевых счетов!!! Найденное количество лицевых счетов: 2 (здесь может быть другое значение в зависимости от количества лицевых счетов).

| _                                                   | Лицевой счет по адресу Вологодская обл, г Череповец,                                                         |                          |   |  |
|-----------------------------------------------------|----------------------------------------------------------------------------------------------------|--------------------------|---|--|
| Г                                                   | Обратите внимание, по данному адресу есть несколько Лицевых счетов!!! Найденное количество лицевых счетов: 2 |                          |   |  |
| Выберите из выпадающего списка нужный Лицевой счет. |                                                                                                    |                          |   |  |
| Нажмите сюда для выбора                             |                                                                                                    |                          |   |  |
| 1                                                   | Чтобы в этом поле появился Ваш лицевой, найдите свой адрес по                                                | Введите сумму,           |   |  |
|                                                     | кнопке ниже "Узнать номер лицевого по адресу"                                                                | которую хотите заплатить |   |  |
|                                                     |                                                                                                    |                          | 1 |  |

- 7. Выберите из выпадающего списка свой лицевой счет. Введите сумму для оплаты. Появится кнопка «Оплатить», нажмите на нее.
- 8. Далее вы попадете на страницу оплаты, оплатите удобным Вам способом из предложенных вариантов:

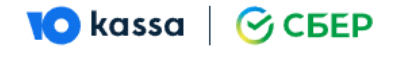

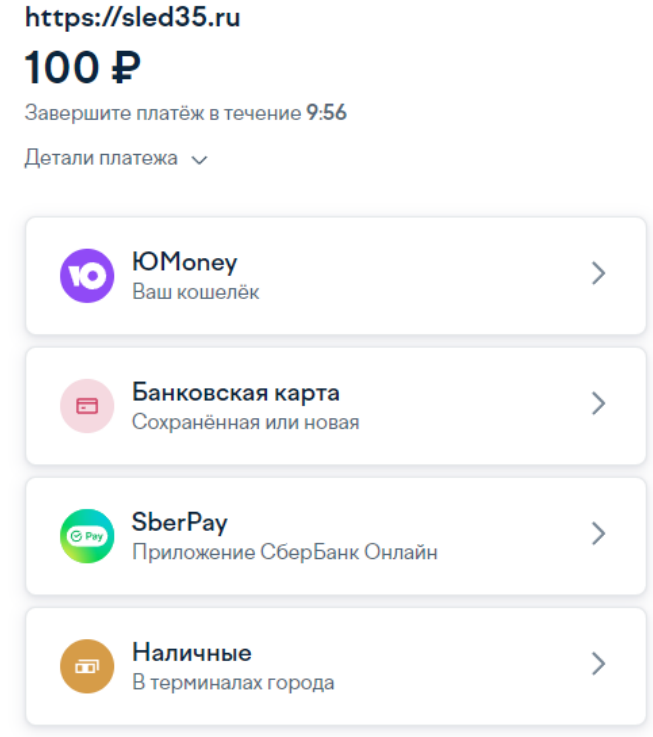

Заплатив здесь, вы принимаете условия сервиса

< Выйти из оплаты